#### Krok I – Wygenerowanie Jednolitego Pliku Kontrolnego (JPK) w aplikacji księgowej

Po zalogowaniu do portalu kliknij "Moja księgowość" aby przejść do aplikacji księgowej

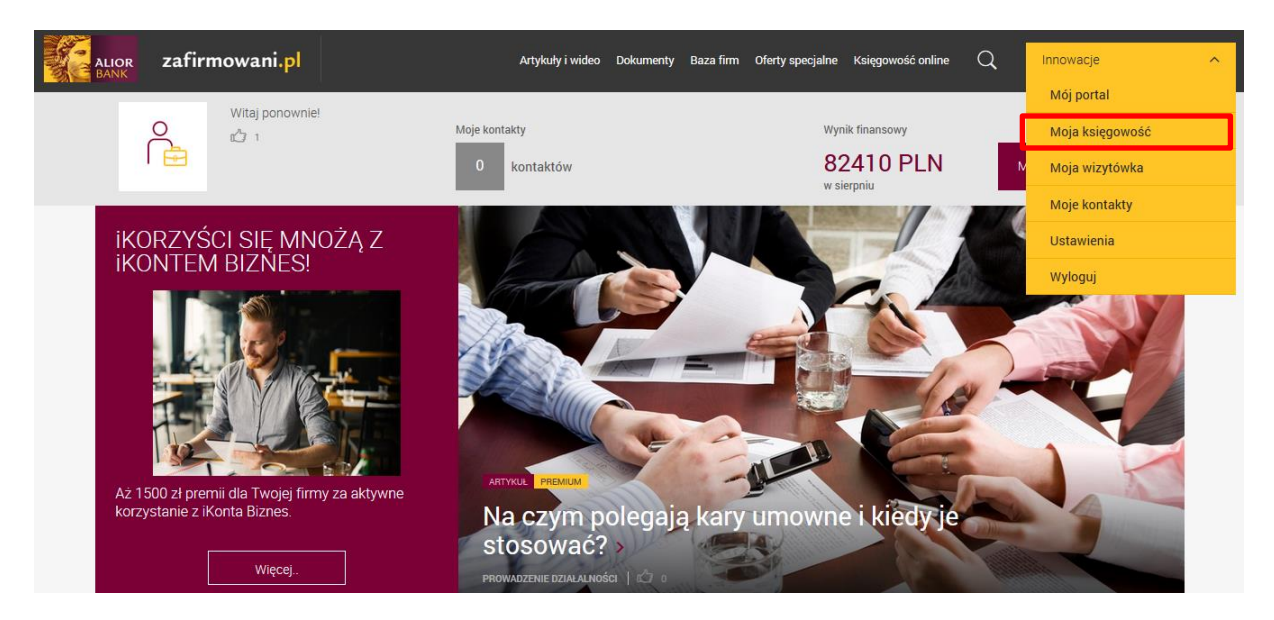

Ustaw miesiąc rozliczeniowy za który chcesz wygenerować deklarację JPK\_VAT, a następnie przejdź do modułu "Deklaracje"

|          | alior zafirmowani.pl                              | Przychody                  | Wydatki Wynik finansowy Kontrahenci | Ewidencje Deklaracje | Zobowiązania Moja firma N     | ~ |
|----------|---------------------------------------------------|----------------------------|-------------------------------------|----------------------|-------------------------------|---|
| Aktualny | miesiąc rozliczeniowy: LUTY 2018 ( <b>zmień</b> ) |                            |                                     |                      | Na skróty                     |   |
| Mc       | oja księgowość Luty                               | / 2018                     |                                     | ැලි Ustawien         | nia pulpitu<br>Szybka faktura |   |
|          | Zapłać za dokument DK-/2/02/2018                  | Podgląd >                  | 1 r lute                            | go 2018              | Wystaw fakturę                |   |
|          | Zapłać za dokument 7576576 dla kontr<br>MarcinG   | rahenta PPHU 🛛 🔒 Podgląd > | 1 lute                              | go 2018              | Dodaj wydatek                 |   |
|          | Zapłać za dokument DK-/1/01/2018                  | Podgląd >                  | 1 31 sty                            | rcznia 2018          | Dodaj kontrahenta             |   |
|          | Zapłać za dokument 99999 dla kontrah<br>MarcinG   | eenta PPHU 🛛 😝 Podgląd >   | 1 styc                              | znia 2018            |                               |   |

I wygeneruj deklaracje JPK\_VAT klikając przycisk:

|    | zafirmowar                        | i.pl             | Przychody | Wydatki | Wynik finansowy | Kontrahenci | Ewidencje | Deklaracje | Zobowiązania | Moja firma       | ~ |
|----|-----------------------------------|------------------|-----------|---------|-----------------|-------------|-----------|------------|--------------|------------------|---|
| Ak | ctualny miesiąc rozliczeniowy: LU | ITY 2018 (zmień) |           |         |                 |             |           |            |              |                  |   |
| ć  | 分 > Deklaracje                    |                  |           |         |                 |             |           |            |              |                  |   |
| [  | Deklaracje                        |                  |           |         |                 |             |           |            |              |                  |   |
| ٦  | Twoje ustawie                     | enia             |           |         |                 |             |           |            |              |                  |   |
|    | Okres VAT-7:                      | miesięczny       |           |         |                 |             |           |            | Generuj o    | deklarację VAT-7 |   |
|    | Okres PIT-5:                      | miesięczny       |           |         |                 |             |           |            | Gene         | ruj JPK_VAT      |   |
|    | Rodzaj PIT-5:                     | PIT-5            |           |         |                 |             |           |            |              |                  |   |
|    |                                   |                  |           |         |                 |             |           |            | Generuj      | deklarację PH-5  |   |
|    |                                   |                  |           |         |                 |             |           |            |              |                  |   |
| ١  | VAT-7                             |                  | PIT-5     |         |                 |             | JP        | ΥK         |              |                  |   |
| R  | Rok: 2018                         |                  | Rok: 2018 |         |                 |             | Rok       | : 2018 Mie | siąc: 2      |                  |   |
|    |                                   |                  | Styczeń:  | PIT-5   | Złożone         | e w US      |           |            |              |                  |   |

Zapisz wygenerowany plik w wybranym przez Ciebie folderze:

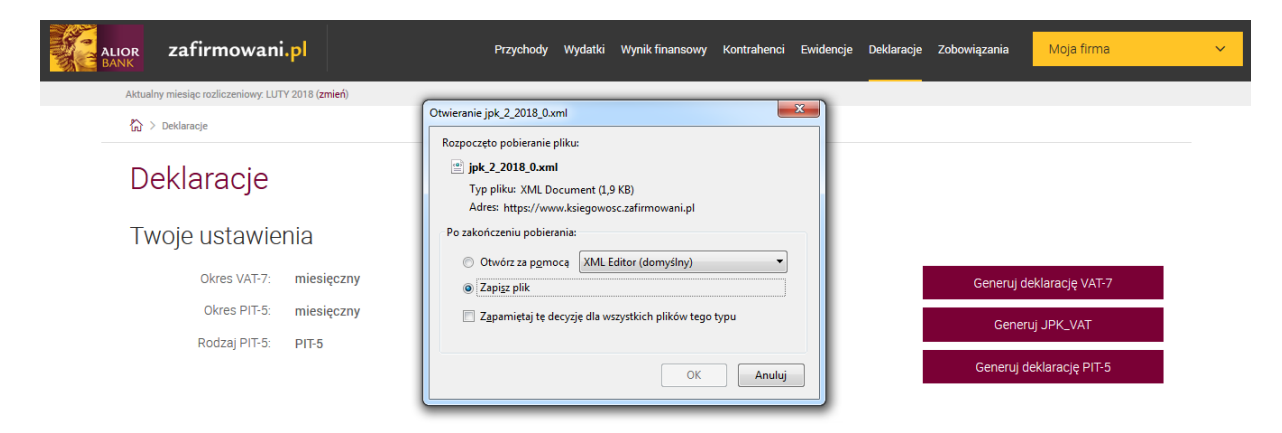

#### <u>Ważne:</u>

Pierwszy JPK, który należy wysłać powinien mieć status "złożenie". Każde kolejne klikniecie powoduje utworzenie korekt więc bardzo ważne jest żeby nie klikać w ten przycisk bez konieczności złożenia korekty.

| ALIOR Zafirmow                                                                                                    | /ani.pl                                                                                                    | Przychody                                                                                                    | Wydatki                            | Wynik finansowy             | Kontrahenci | Ewidencje          | Deklaracje                             | Zobowiązania                                  | Moja firma                                          | ~                |
|----------------------------------------------------------------------------------------------------|----------------------------------------------------------------------------------------------------|----------------------------------------------------------------------------------------------------|------------------------------------|-----------------------------|-------------|--------------------|----------------------------------------|-----------------------------------------------|-----------------------------------------------------|------------------|
| Aktualny miesiąc rozliczeniov                                                                                                    | vy: LUTY 2018 ( <b>zmień</b> )                                                                                                    |                                                                                                    |                                    |                             |             |                    |                                        |                                               |                                                     |                  |
| Deklaracj                                                                                                    | e                                                                                                    |                                                                                                    |                                    |                             |             |                    |                                        |                                               |                                                     |                  |
| Twoje ustav                                                                                                    | vienia                                                                                                    |                                                                                                    |                                    |                             |             |                    |                                        |                                               |                                                     |                  |
| Okres VA<br>Okres Pľ<br>Rodzaj Pľ                                                                                                    | F-7: miesięczny<br>F-5: miesięczny<br>F-5: PIT-5                                                                                                    |                                                                                                    |                                    |                             |             |                    |                                        | Generuj i<br>Gene<br>Generuj                  | deklarację VAT-7<br>ruj JPK_VAT<br>deklarację PIT-5 |                  |
| VAT-7<br>Rok: 2018                                                                                                    |                                                                                                    | PIT-5<br>Rok: 2018<br>Styczeń: F                                                                                                    | PIT-5                              | Złożone                     | w US        | JP<br>Rok:<br>JPK1 | K<br>2018 Mies<br>VAT Kore<br>VAT Złoż | s <b>iąc: 2</b><br>ekta: 1 pobl<br>eenie pobl | erz                                                 |                  |
| Ponizej przykłado                                                                                                    | wy wygląd JPK w f                                                                                                    | ormacie                                                                                                    | XM                                 | L:                          |             |                    |                                        |                                               |                                                     |                  |
| <pre><?xml version="1.0" encoding<br>ctns:JPK xmlns:tns="http://jj<br/>xmlns="http://jpk.mf.gov.pl<br/>&lt; ctns:KodFormularza we</pre> | "UTF-8"?><br>wk.mf.gov.pl/wzor/2017/11,<br>/wzor/2016/10/26/10261":<br>arsjaSchemy="1-1" kodSystemo<br>a>3<br>si:CelZlozenia><br>IPK>2018-02-08T14:52:47<br>//theoremia><br>IPK>2018-02-08T14:52:47<br>//theoremia><br>IPK>2018-02-08T14:52:47<br>//theoremia><br>IPK>2018-02-08T14:52:47<br>//theoremia><br>IFK=014/ths:DataOd><br>afirmowani.pl<br>//ths:Nataoa<br>afirmowani.pl<br>//ths:Nataoa<br>afirma<br>//theoremia><br>afirma<br>//theoremia><br>afirma<br>/theoremia><br>afirma<br>/theoremia><br>afirma<br>/theoremia><br>afirma<br>/theoremia><br>afirma<br>/theoremia><br>afirma<br>/theoremia><br>afirma<br>/theoremia><br>afirma<br>/theoremia><br>afirma<br>/theoremia><br>afirma<br>/theoremia><br>afirma<br>/theoremia><br>afirma<br>/theoremia><br>afirma<br>/theoremia><br>afirma<br>/theoremia><br>afirma< | 413/1113/" ×<br>wy="JPK_VA1<br>ins:DataWytwo<br>temu><br>temu><br>35          a><br>contrahenta><br>735           ga><br>syrzedazy><br>vienia> | emins:etc<br>T (3)">J<br>orzeniaJP | d="http://crd.<br>IPK_VATK> | gov.pl/xm   | I/schemat          | y/dziedzi                              | nowe/mf/20                                    | 016/01/25/eD                                        | ›/DefinicjeTypy* |

#### <u>Krok II – Wysyłka JPK poprzez program Klient JPK 2.0, który jest udostępniany przez Ministerstwo</u> <u>Finansów bezpłatnie</u>

Pobierz program Klient JPK 2.0 ze strony Ministerstwa Finansów:

http://www.finanse.mf.gov.pl/web/wp/pp/jpk/aplikacje-do-pobrania

Po pobraniu programu Klient JPK 2.0 należy go zainstalować na komputerze.

#### Poniżej przedstawiony proces wysyłki poprzez program Klient JPK 2.0

**Źródło** - http://www.finanse.mf.gov.pl/c/document\_library/get\_file?uuid=dcf58f1f-9859-4fa2-b64f-00ca9f42eba0&groupId=766655

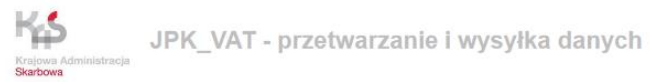

#### Pierwsze uruchomienie aplikacji Klient JPK 2.0

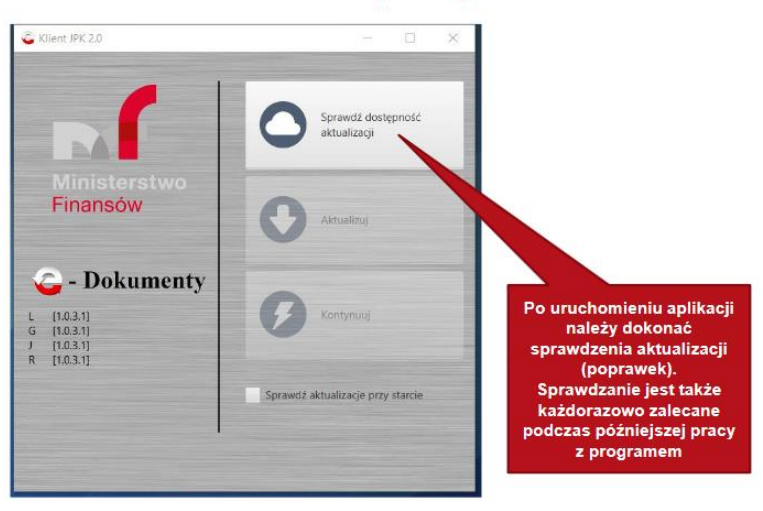

JPK\_VAT - przetwarzanie i wysyłka danych

#### Pierwsze uruchomienie aplikacji Klient JPK 2.0

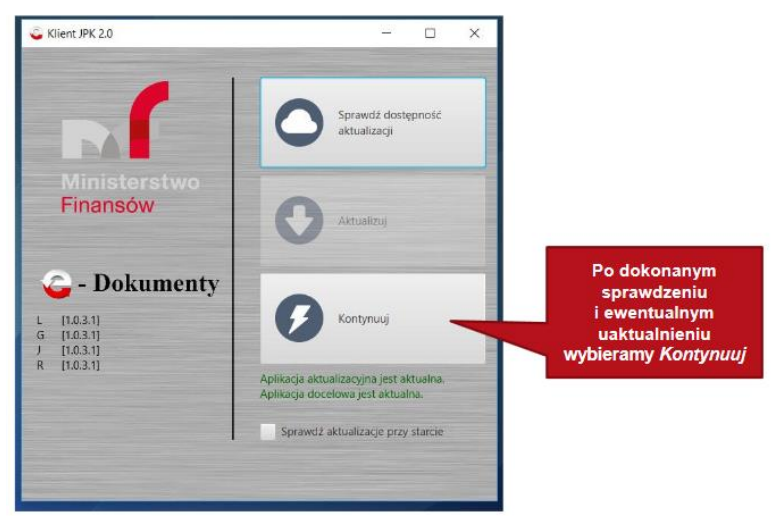

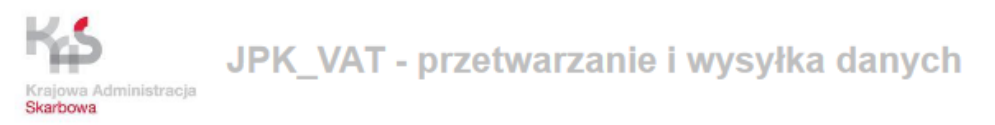

## Pierwsze uruchomienie aplikacji Klient JPK 2.0

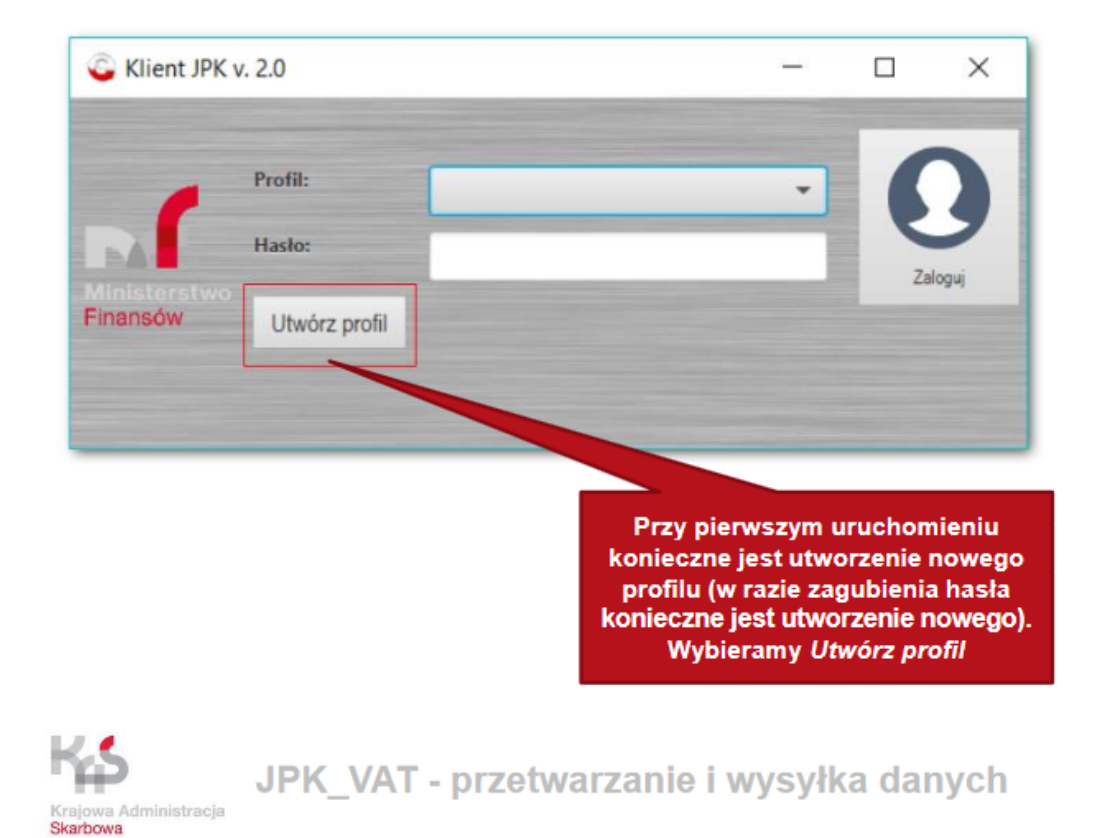

## Pierwsze uruchomienie aplikacji Klient JPK 2.0

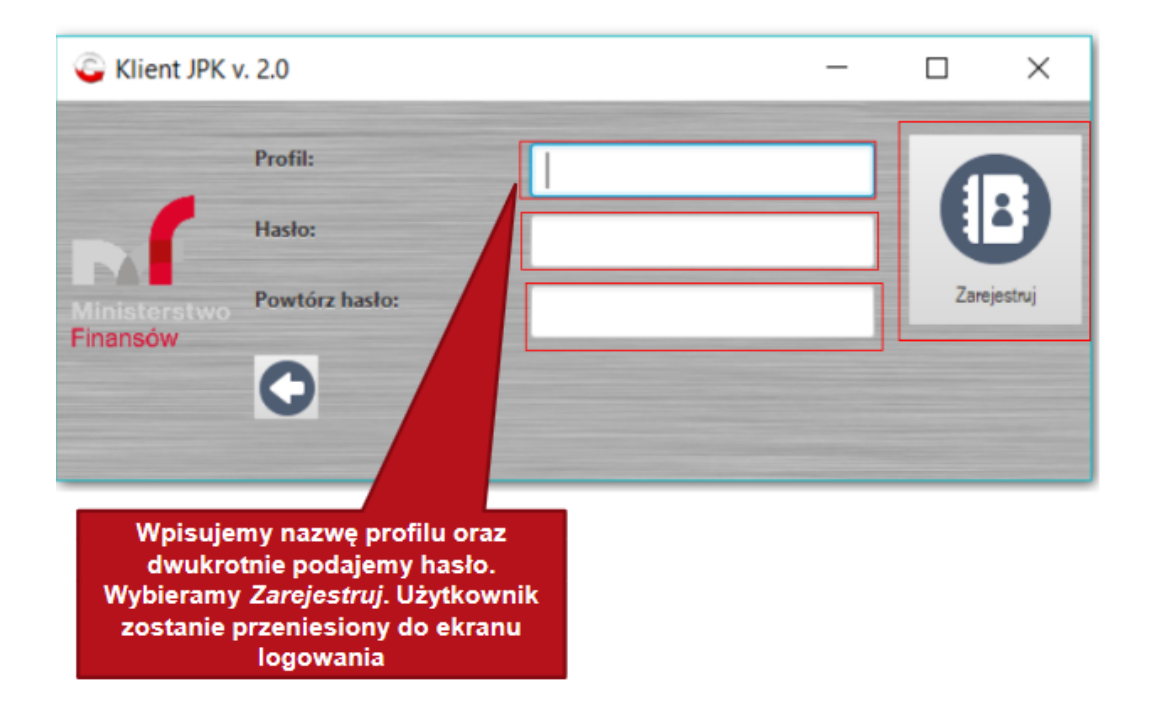

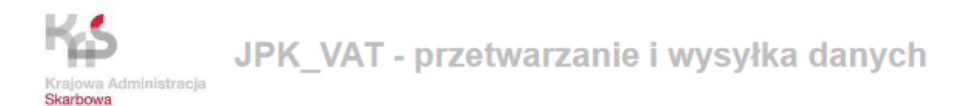

### Pierwsze uruchomienie aplikacji Klient JPK 2.0

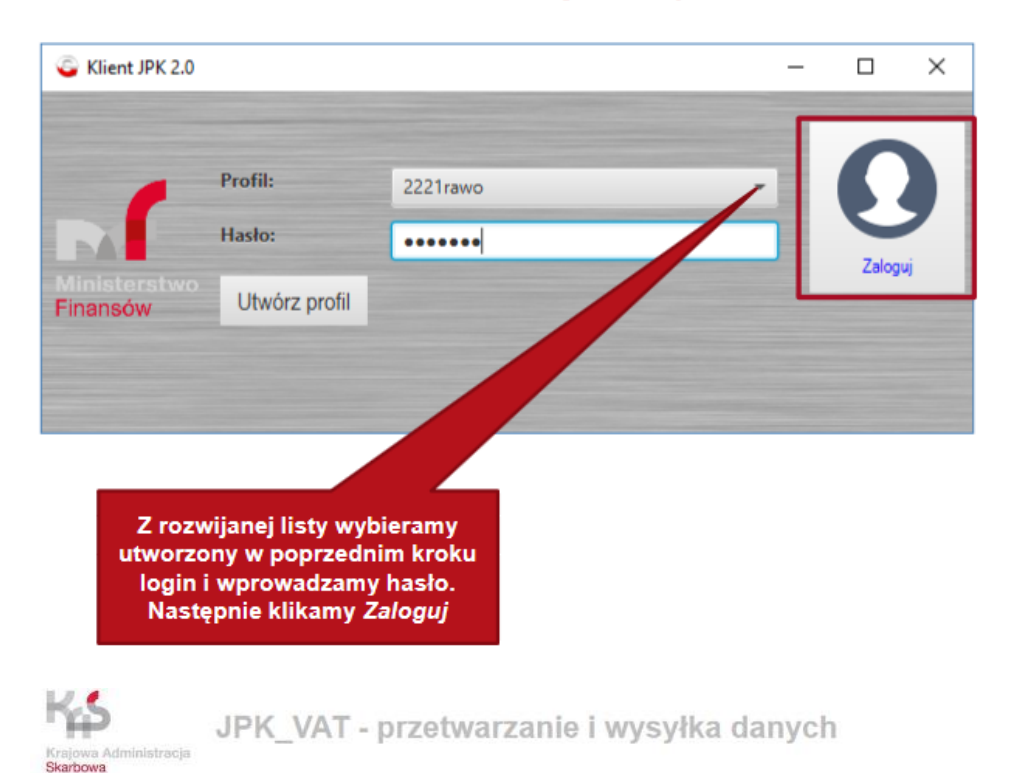

### Pierwsze uruchomienie aplikacji Klient JPK 2.0

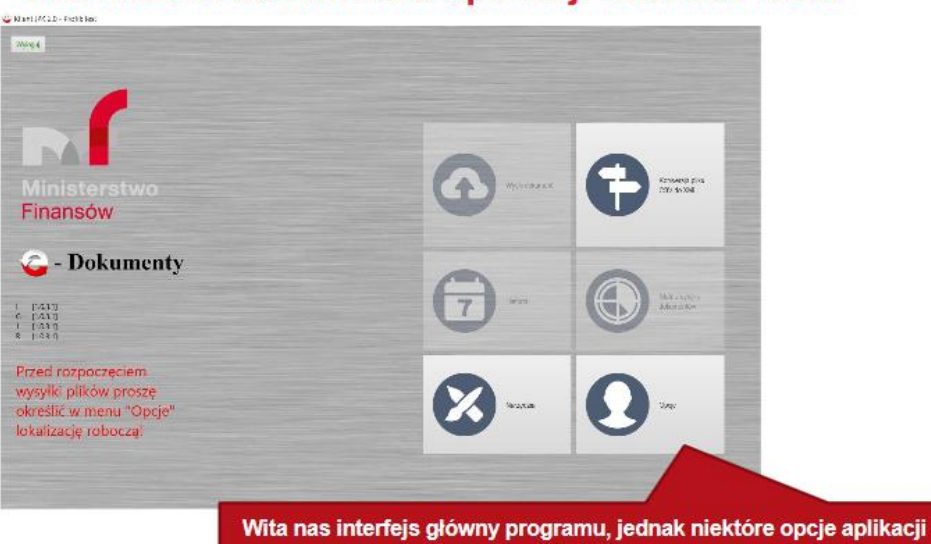

vita nas interrejs głowny programu, jednak niektore opcje aplikacj są nieaktywne. Należy przede wszystkim zdefiniować tzw. Lokalizacje roboczą. Wybieramy *Opcje* 

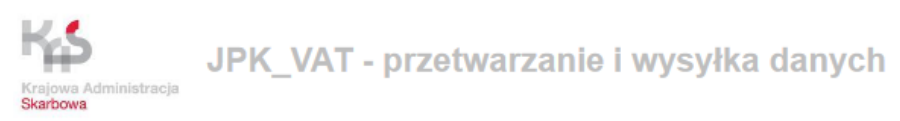

### Pierwsze uruchomienie aplikacji Klient JPK 2.0

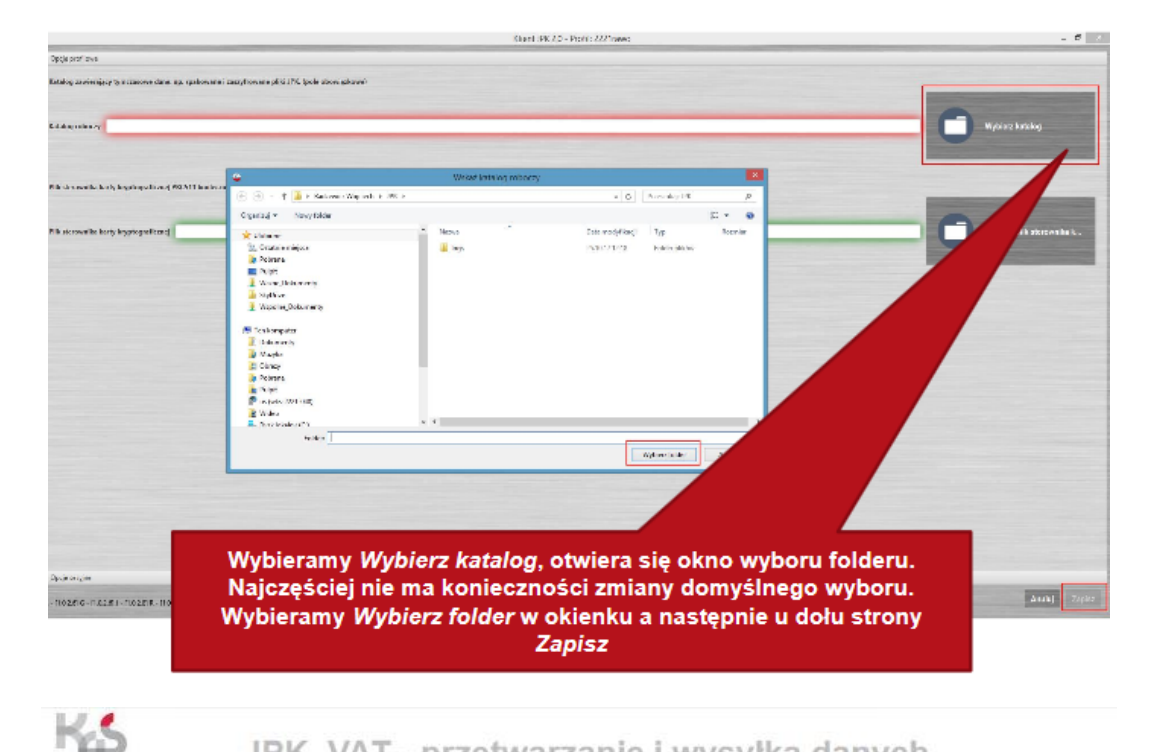

JPK\_VAT - przetwarzanie i wysyłka danych

#### Praca z aplikacją Klient JPK 2.0 (praca z plikiem XML)

Skarbowa

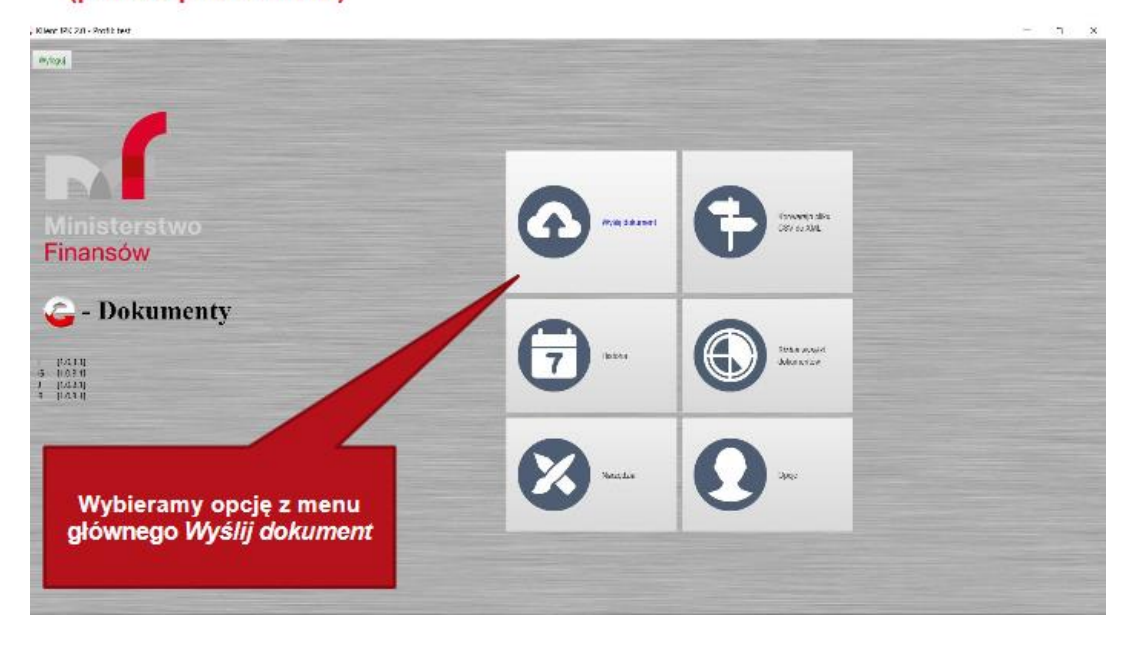

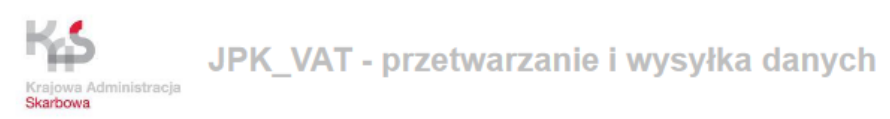

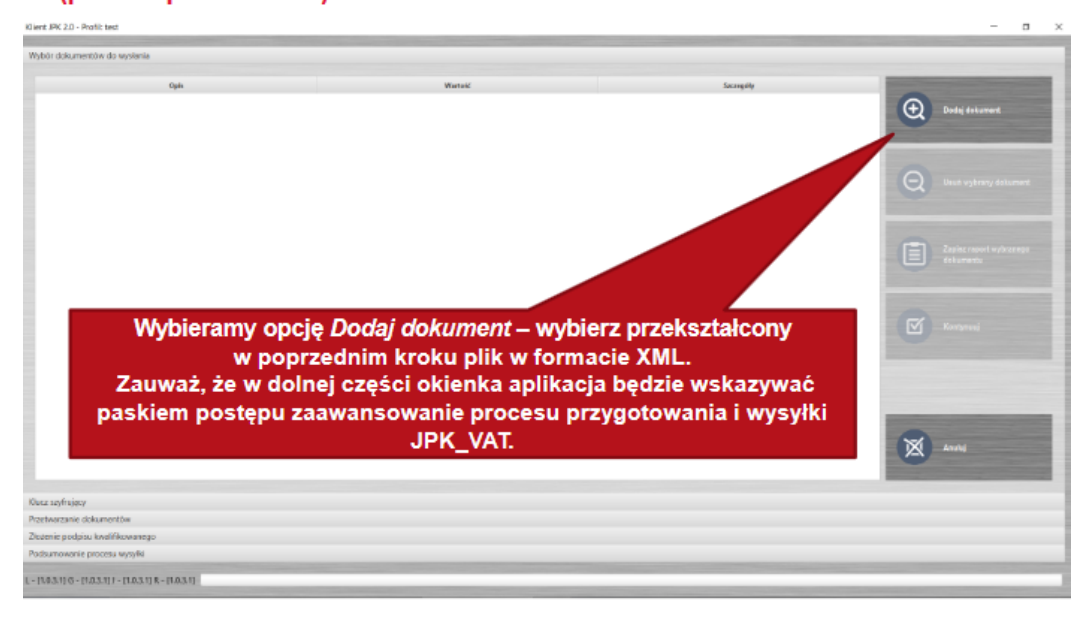

JPK\_VAT - przetwarzanie i wysyłka danych

#### Praca z aplikacją Klient JPK 2.0 (praca z plikiem XML)

| Klient JPK 2.0 -               | Profile test                            |                   |                              |         |                                        |                                   |                                          | - 0 ×                                                                                                    |
|--------------------------------|-----------------------------------------|-------------------|------------------------------|---------|----------------------------------------|-----------------------------------|------------------------------------------|----------------------------------------------------------------------------------------------------|
| V 🥥 Wybies                     | t plik do wysyłki                       |                   |                              |         |                                        | ×                                 |                                          |                                                                                                    |
| ← →                            | < 个 📜 > Ten komputer > Dysk USB (行)     | > Nowy folder (S) |                              | νO      | Porestska): Norsy folder (8)           | <i>p</i>                          | Taxeaile                                 | and the second second se |
| Organiza                       | <ul> <li>Nowy folder</li> </ul>         |                   |                              |         | E • 3                                  | 0                                 |                                          |                                                                                                    |
| 1^                             | Namo                                    | Data modyfikacji  | BP.                          | Rozmian |                                        |                                   |                                          | Cont and and a                                                                                                    |
|                                | ▲ JPK-VAT-3-008 nowy.cm                 | 31.01.2018 08:46  | Dokument 30/L                |         | KR                                     |                                   |                                          |                                                                                                    |
|                                | <ol> <li>JPK-WAT3003nowy.csv</li> </ol> | 31.01.2018 11:53  | Dokument XML                 | 15      | KB                                     |                                   |                                          |                                                                                                    |
| н                              |                                         |                   |                              |         |                                        |                                   |                                          | Q Used systemy dollarsort                                                                                                    |
|                                |                                         |                   |                              |         |                                        |                                   |                                          | Zapita report wytwarego<br>Astuments                                                                                                    |
|                                |                                         |                   |                              |         |                                        | Wybierz<br>plik w for<br>i klikni | właściwy<br>macie XML<br>j <i>Otwórz</i> | C Longman                                                                                                    |
|                                | Nazwa prinz: [25: WAT S0259/WWJ.COV     |                   |                              | v       | Pile wepkatwe XML Pump<br>Otodaz Anula | <b>v</b><br>1                     |                                          | Avail                                                                                                    |
| Klucz szymją:<br>Przetwarzanie | 'y<br>dokumentów                        |                   |                              |         |                                        |                                   |                                          |                                                                                                    |
| Złożenie podp                  | itau kwa Mikowanego                     |                   |                              |         |                                        |                                   |                                          |                                                                                                    |
| Podsumowani                    | ie procesu wysyłki                      |                   |                              |         |                                        |                                   |                                          |                                                                                                    |
| L-[1.03.1] G-                  | (1031) - [1031] R - [1031]              |                   | and the second second second |         |                                        |                                   |                                          |                                                                                                    |

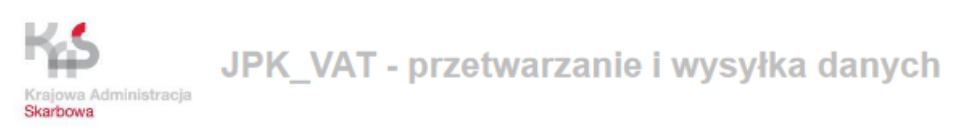

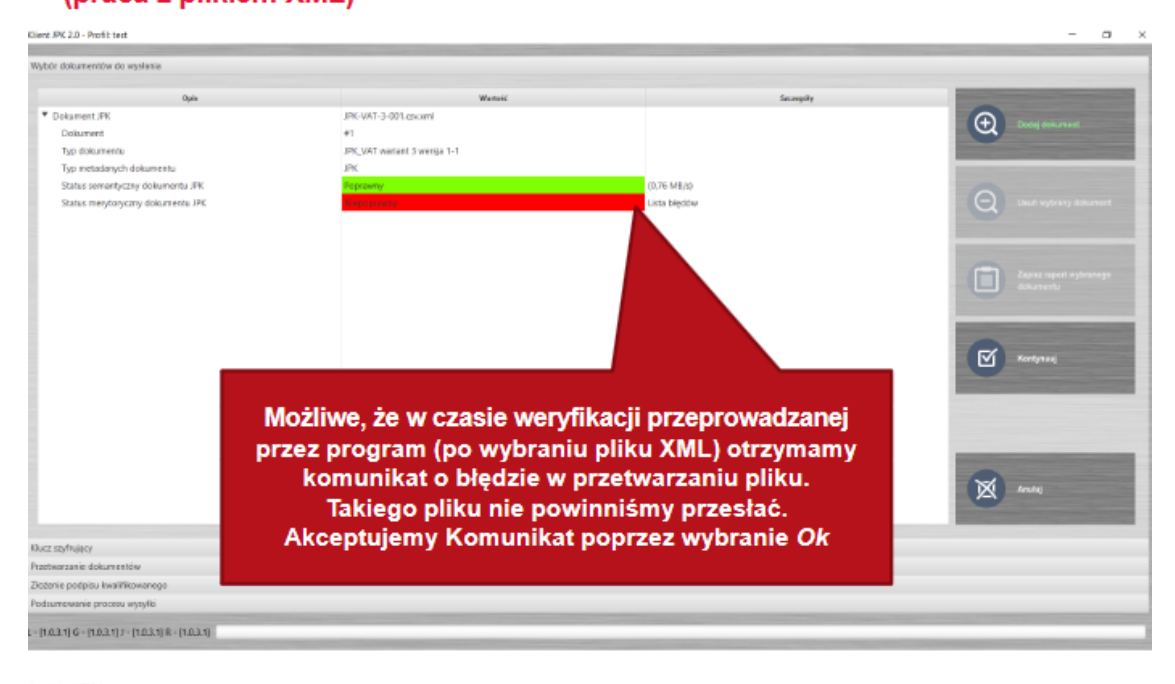

JPK\_VAT - przetwarzanie i wysyłka danych

### Praca z aplikacją Klient JPK 2.0 (praca z plikiem XML)

va Administracja

Skarbowa

ent JPK 2.0 - Profil: test Nybär dokumentáw do wysian Dokument JPK JPK-VAT-9-001.covard Doodel of Dokument 41 Typ clokumentu PK,VAT warrant 3 warraja 1-1 Typ metadanych doku Q Unit ing Zapita report v dokumentu ⊠ ~ Klikamy prawym klawiszem myszki na Lista błędów i ostrzeżeń i wybieramy Pokaż błędy. Alternatywnie możemy je zapisać do osobnego pliku tekstowego i poddać analizie. × ~ Klucz szyfnający Przetwarzanie dokumentów Zieżenie podpisu kwalił errie procesu secoli - (1.0.3.1) G - (1.0.3.1) J - (1.0.3.1) R - (1.0.3.1)

| Frajova Administracja<br>Skarbowa<br>Praca z aplikiem 2<br>(praca z plikiem 2                                                                                                    | K_VAT - przetwarza<br>ikacją Klient JP<br>™∟)                                                                                                    | nie i wysyłka danych<br>K 2.0                                                                                                    | - o ×                                                                                                    |
|----------------------------------------------------------------------------------------------------|----------------------------------------------------------------------------------------------------|----------------------------------------------------------------------------------------------------|----------------------------------------------------------------------------------------------------|
| Wytór dokumentów do wysienia                                                                                                    |                                                                                                    |                                                                                                    |                                                                                                    |
| 946                                                                                                    | Westers                                                                                                    | Secondar                                                                                                    | successive successive successive                                                                                                    |
| <ul> <li>Poławec JW<br/>Dokustki<br/>Typ oblatenta<br/>Typ oblatenta</li></ul> | PR-VAT-2-01 count<br>PT<br>PR-VAT-2-01 count<br>PR-VAT-2-01 count<br>PR-VAT-2 | Constraints     Constraints     Constrain | Oute disavert         Image: Control of the second second |
|                                                                                                    | A praca z plikiem z<br>Praca z plikiem z<br>Praca z pli  | Switchings       JPK_VAT - przetwarza         Przetowa doministracja       JPK_VAT - przetwarza         Przetowa doministracja       JPK_VAT - przetwarza         Przetowa doministracja       JPK_VAT - przetowarza         Przetowarza doministracja       JPK_VAT - przetowarza         Przetowarza       JPK/VAT - przetowarza         Przetowarza       JPK/VAT - przetowarza                                                                                                    | <image/>                                                                                                    |

Krajowa Administracja Skarbowa

JPK\_VAT - przetwarzanie i wysyłka danych

## Praca z aplikacją Klient JPK 2.0 (praca z plikiem XML)

| Klient JPK 2.0 - Profil: test<br>Wybór dokumentów do vyslania                                                   |                                                                                                    |                                      | - a ×                                                                                                    |
|----------------------------------------------------------------------------------------------------|----------------------------------------------------------------------------------------------------|--------------------------------------|----------------------------------------------------------------------------------------------------|
| Wypod obsument blo do wypowia                                                                                   | Webs:<br>IFC-VAT-3-031.csoomi<br>et<br>IFC-VAT-3-031.csoomi<br>et<br>IFC<br>VEC-VAT-3-031.csoomi<br>et<br>IFC<br>VEC-VAT-3-031.csoomi<br>et<br>IFC-VAT-3-031.csoomi<br>et<br>IFC-VAT-3-031.csoomi<br>et<br>IFC-VAT-3-031.csoomi<br>et<br>IFC-VAT-3-031.csoomi<br>et<br>IFC-VAT-3-031.csoomi<br>et<br>IFC-VAT-3-031.csoomi<br>et<br>IFC-VAT-3-031.csoomi<br>et<br>IFC-VAT-3-031.csoomi<br>et<br>IFC-VAT-3-031.csoomi<br>et<br>IFC-VAT-3-031.csoomi<br>et<br>IFC-VAT-3-031.csoomi<br>IFC-VAT-3-031.csoomi<br>IFC-VAT-3-031.c | Secondr<br>3075 MBAD<br>Bits Uter/Sw | Dadej dokument     Dadej dokument     Dadej dokument     Dadej dokument     Dadej dokument     Dadej dokument     Dadej dokument |
| Po zamki<br>Ten wybór                                                                                           | nięciu Komunikatu o<br>wybieramy <i>Anuluj.</i><br>spowoduje przejście<br>głównego aplikacji.                                                                                                    | błędach<br>do menu                   | Kongrazj                                                                                                    |
| Klarz szytnąkcy<br>Pratharzanie dokumentów<br>Złożenie podpisu kwalifikowonego<br>Podparnowanie procesu wysyłki |                                                                                                    |                                      | (X) Aux)                                                                                                    |

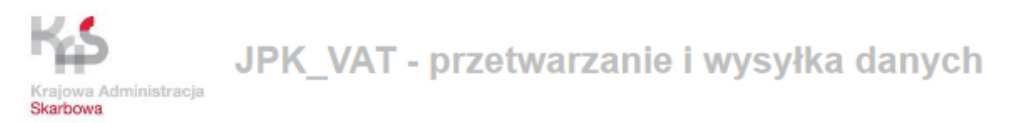

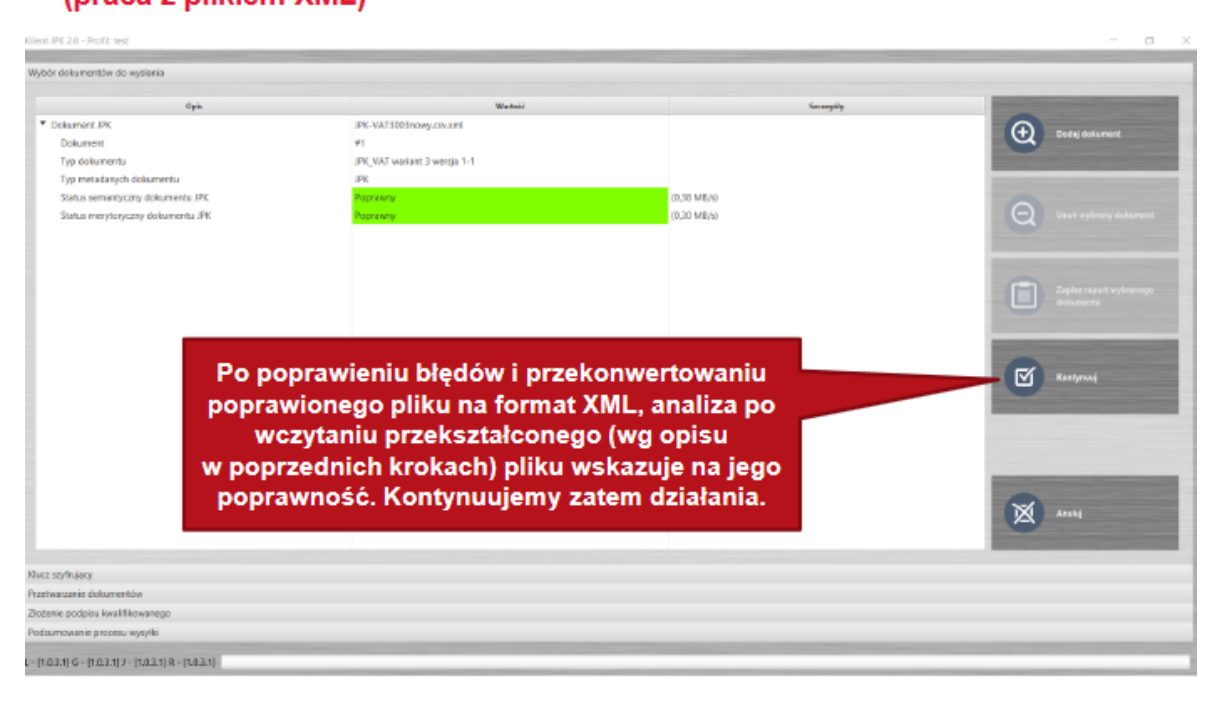

JPK\_VAT - przetwarzanie i wysyłka danych

#### Praca z aplikacją Klient JPK 2.0 (praca z plikiem XML)

Krajowa A Skarbowa

| Wybór dokumentów do wysienia<br>Kiurr stytnijery                                               |                                                                                                    |                                                                                                    |
|------------------------------------------------------------------------------------------------|----------------------------------------------------------------------------------------------------|----------------------------------------------------------------------------------------------------|
| Wexake accession 2019 100 100 100 100 100 100 100 100 100                                      | Mixwg1470749/71aw.                                                                                                    | C Karganaj                                                                                                    |
|                                                                                                | W kolejnym etapie dane z pliku XML zostaną<br>zaszyfrowane przy użyciu tzw. kluczy<br>szyfrujących. Nie zmieniamy tych danych<br>(domyślnych parametrów).<br>Wybieramy <i>Kontynuuj</i> . | Minus<br>Analiana constitutore<br>Analiana constitutore<br>Analiana consti |
| Poretvarrable dokumentiva<br>Zitularise podobu kwalikitewanogo<br>Podoutowanile procesu wesiki |                                                                                                    |                                                                                                    |

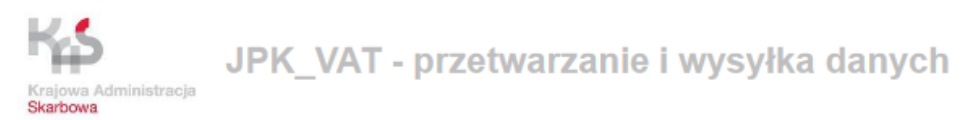

| Klient JPK 2.0 - Profilit test            |                                                                                                    |            | - 0 >                    |
|-------------------------------------------|----------------------------------------------------------------------------------------------------|------------|--------------------------|
| Wybór dokumentów do wysiania              |                                                                                                    |            |                          |
| Klucz szymujący                           |                                                                                                    |            |                          |
| Przetwarzanie dokumentów                  |                                                                                                    |            |                          |
|                                           |                                                                                                    |            |                          |
| Opis                                      | Water                                                                                                    | Secongilly | 0                        |
| Document                                  | 81<br>10 10 10 10 10 10 10 10 10 10 10 10 10 1                                                               |            | O Respected pretversarie |
| Dokument PK                               | DR-WALDOURDWYCS/2011                                                                                         |            |                          |
| Suma kontrolna dokumentu                  | Wartość wiadestarna                                                                                          |            |                          |
| Plik metadariych dokumentu                | Wanto& electory                                                                                              |            |                          |
| Na tym etapi<br>i przygo<br>Wybie         | e nastąpi przetworzenie dokumentu<br>towanie go do fazy podpisania.<br>erz <i>Rozpocznij przetwarzanie</i> . |            | water                    |
|                                           |                                                                                                    |            | Anala                    |
| Zkolenie podpisu kwelitikowanego          |                                                                                                    |            |                          |
| Padsumowanie procesu wysyłki              |                                                                                                    |            |                          |
| - [1631] G - [1631] I - [1631] R - [1631] |                                                                                                    |            |                          |

Krajowa Administracja Skarbowa

### Praca z aplikacją Klient JPK 2.0 (praca z plikiem XML)

| Klient JPK 2.0 - Profil: test                                     |                      |                                                     |              | - a ×                                                                                                    |
|-------------------------------------------------------------------|----------------------|-----------------------------------------------------|--------------|----------------------------------------------------------------------------------------------------|
| Wybór dokumentów do wysłonia                                      |                      |                                                     |              |                                                                                                    |
| Klucz szyfrujący                                                  |                      |                                                     |              |                                                                                                    |
| Przetwarzanie dokumentów                                          |                      |                                                     |              |                                                                                                    |
|                                                                   |                      |                                                     |              |                                                                                                    |
| Opin                                                              |                      | Wetnii                                              | Savangily    |                                                                                                    |
| * Dokument                                                        |                      | ¢1                                                  |              | Razpocenij przeteszawa                                                                                                    |
| Dokument /PK                                                      |                      | PK-VAT3003nowy.csv.aml                              |              |                                                                                                    |
| Typ dokumentu                                                     |                      | PK_VAT wariant 3 wersja 1-1                         |              | and the second second se |
| Suma kontrolna dokumentu                                          |                      | Dane w formacie binarnym                            | (14,52 MI/k) | and the second second se |
| Pik Inisidanji di Bokumensu                                       |                      |                                                     |              | Kodytanj                                                                                                    |
| C                                                                 | )peracja prze<br>Wyb | etwarzania powiodła się.<br>ierz <i>Kontynuuj</i> . |              | e Pater                                                                                                    |
| Złożenie podpisu kwali fikowanego<br>Podsumowanie procesu wysyłki |                      |                                                     |              |                                                                                                    |
| r - hms/ile - hms/il 1 - [r03/ils - [r03/i                        |                      |                                                     |              |                                                                                                    |

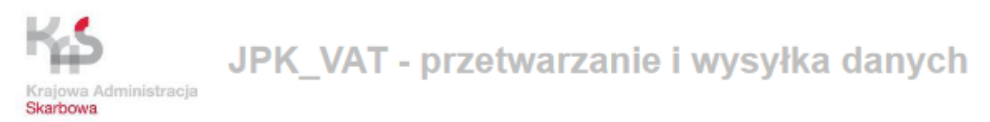

Klient JPK 2.0 - Profit test Wybór dokumentów do wysłania Klucz szyfrujacy antwarzanie doi Złożenie podpisu kwalifikowanego \* Dokument Padainer unseyndhia alfiki matadamyeh z uzyelam Dokument JPK PK-MATHORNOW COURT Dane w tomacle binam Pik metadanych dokumenia Podpisany plik metodanych dokumentu Ľ Przechodzimy do etapu podpisania dokumentu JPK\_VAT. -Można to zrobić na kilka sposobów: w aplikacji Klient JPK 2.0: Profilem Zaufanym bądź certyfikatem . kwalifikowanym umieszczonym na karcie kryptograficznej lub poza aplikacja (sposób opisany w dokumentacji, ta metoda nie zostanie omówiona) My dokonamy podpisu Profilem Zaufanym (rozwiązanie nieodpłatne). × ....

JPK\_VAT - przetwarzanie i wysyłka danych

### Praca z aplikacją Klient JPK 2.0 (praca z plikiem XML)

Кs

Skarbowa

Administracia

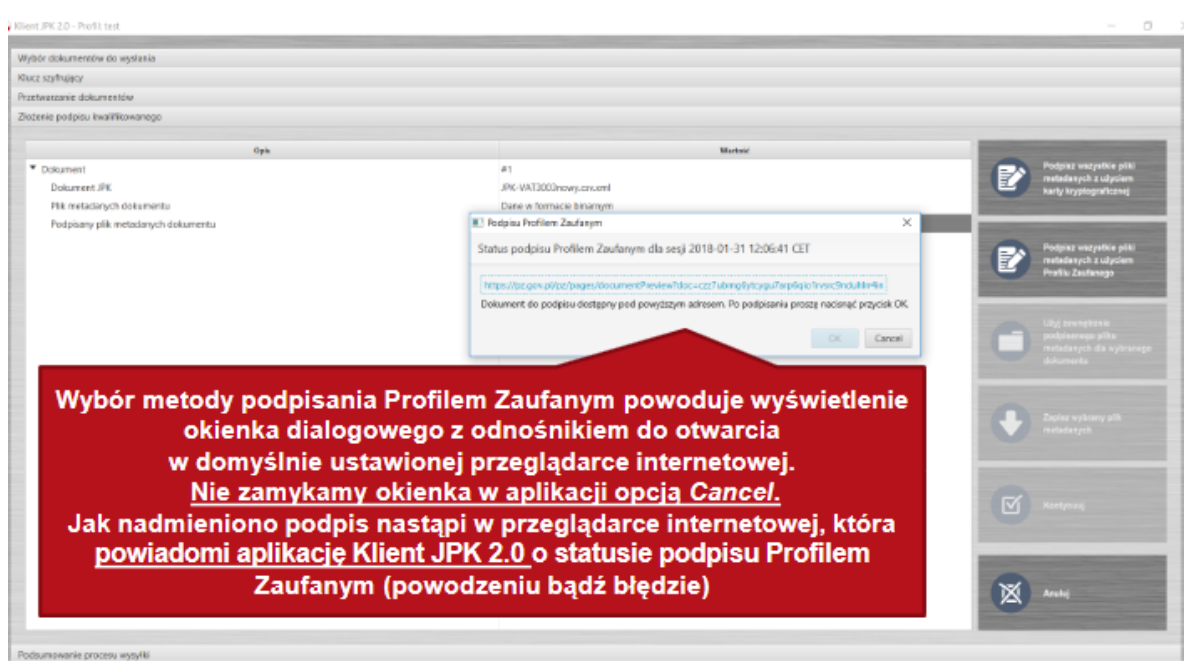

| Krajowa Administracja<br>Skarbowa<br>Praca z<br>(praca z plik                                                                                                    | JPK_VAT - przetwarza<br>aplikacją Klient JP<br><sup>iem XML</sup> )                                                                          | anie i wysyłka danych<br>K 2.0                                                                                                    |
|----------------------------------------------------------------------------------------------------|----------------------------------------------------------------------------------------------------|----------------------------------------------------------------------------------------------------|
|                                                                                                    | profil 📲                                                                                                    | ₽ Zanjestnj się                                                                                                    |
|                                                                                                    | ROFIL ZAUFANY AKTUALNOŚCI POMOC                                                                                                    | КОНТАКТ                                                                                                    |
| W przeglądarce <u>zależnie od</u><br><u>sposobu utworzenie konta</u><br>Profilu Zaufanego<br>wybieramy logowanie za<br>pomocą hasła, za<br>pośrednictwem certyfikatu<br>kwalifikowanego,<br>bądź też za pośrednictwem<br>banku obsługującego taką<br>funkcjonalność. | Logowanie za pomocą hasła<br>"- pła wynagow<br>Login któ usława + moli"<br>Hasło "<br>Załogog wnie<br>We paniętum tycku ji kie paniętum katk | Wybierz inny sposób logowania                                                                                                    |
|                                                                                                    | PUAP 2                                                                                                    | NOTA PRAVMA REGULARM MARA STRONY                                                                                                    |
|                                                                                                    | Ford Auditorian proc Middlenso Cyr<br>Ennowycona<br>Donodauca<br>Gyfys                                                                       | Intra C. Wiczyczkie prawa zastrzetowa<br>wstraw<br>49 Honosz wsastrzeto<br>Honosz wsastrzet                                                                     |
| Krajowa Administracja<br>Skarbowa<br>Podpis                                                                                                    | JPK_VAT – przetwarza<br>ywanie Profilem Z                                                                                                    | anie i wysyłka danych<br>Caufanym                                                                                                    |
|                                                                                                    | profil 💵                                                                                                    | Ø Zarepesting sie                                                                                                    |
|                                                                                                    | PROFIL ZAUFANY AKTUALNOŚCI POMO                                                                                                    | C KONTAKT                                                                                                    |
| Na kolejnych slajdach<br>omówiona zostanie<br>metoda podpisywania<br>z wykorzystaniem<br>bezpłatnego profilu<br>zaufanego z wykorzystaniem<br>Logowania za pomocą hasła<br>Informacja jak założyć Profil<br>Zaufany i uzyskać Login                                  | Logowanie za pomocą hasła<br>"-pławymapne<br>Login lub użłas + mai"<br>Hoslo "<br>Zabrzej annie *<br>Nie panięten logita (Nie panięten hasła | Wybierz Inny sposób logowania<br>2 drógu za pomocj onytków i wydłkowanego +<br>2 Zrógu przec bankowski dektoriczną +<br>ING ING ING ING ING ING ING ING ING ING |
| i Hasło jest zawarta<br>w końcowej części materiału                                                                                                    | ▲ *ePUAP 2                                                                                                    | NOTA FRANNA REGULARIN MARA STRONY                                                                                                    |

Ministerstwo Cyfrytacji

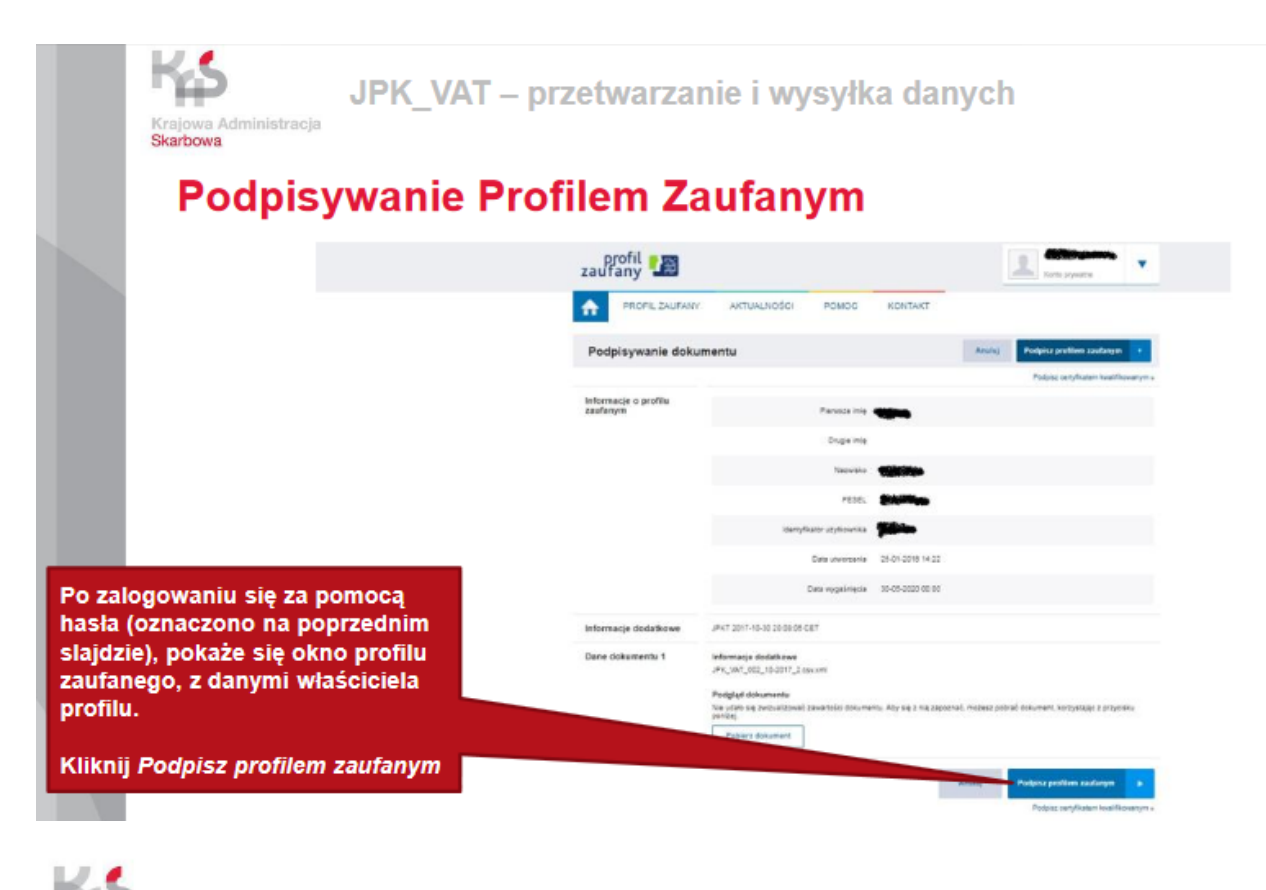

JPK\_VAT – przetwarzanie i wysyłka danych

Podpisywanie Profilem Zaufanym

wa Administracja

Krajowa A Skarbowa

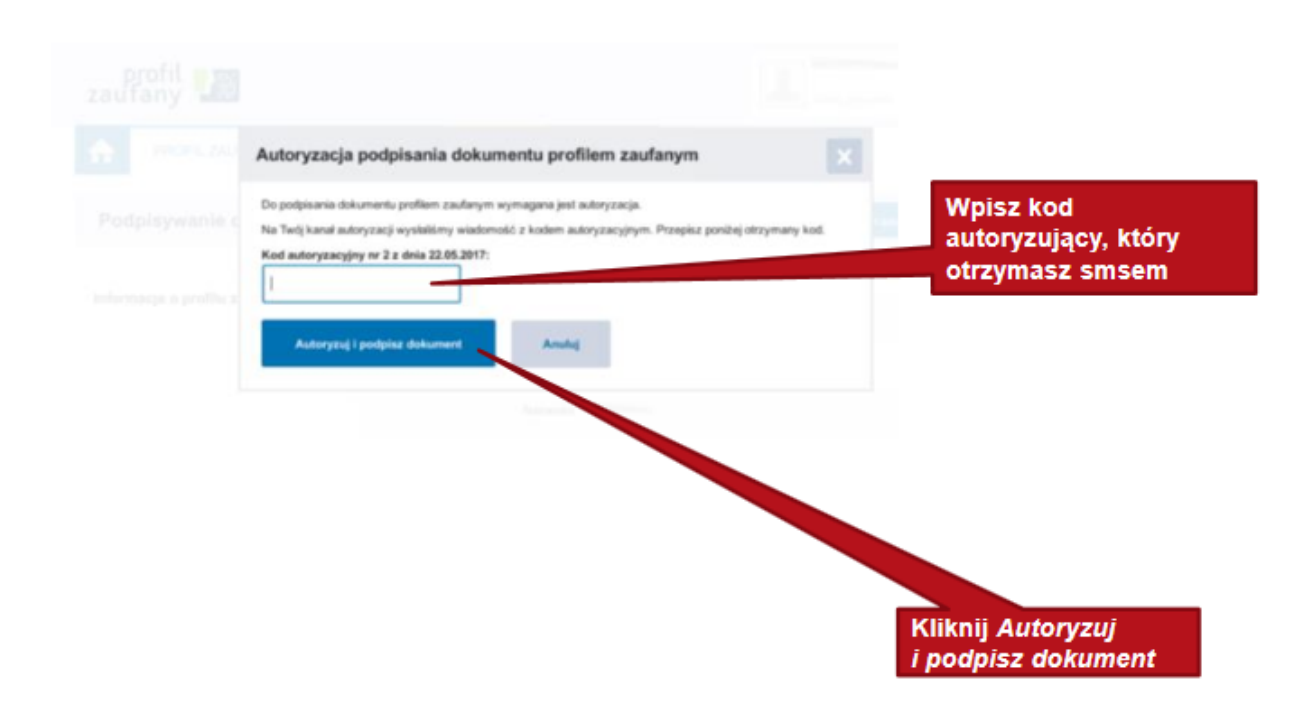

JPK\_VAT – przetwarzanie i wysyłka danych

## Podpisywanie Profilem Zaufanym

Ks

nrajowa Administracja Skarbowa

|                                                                               | a moli novidanih davanih napoli napoli na kutori                                                                                                    |
|-------------------------------------------------------------------------------|----------------------------------------------------------------------------------------------------|
|                                                                               | Pojawi się komunikat<br>o poprawnym przebiegu                                                                                                    |
|                                                                               | podpisywania.                                                                                                    |
|                                                                               | Podpisu Profilem Zaufanym 🗙                                                                                                    |
|                                                                               | Status podpisu Profilem Zaufanym dla sesji 2017-05-22 17:11:35 CEST                                                                                                    |
|                                                                               | https://pz.gov.pl/pz/pages/documentPreview?doc=qcpktr9vppd7qgw88j8pzstfhf72drrmrs8vq9p0<br>Dokument do podpisu dostępny pod powyższym adresem. Po podpisaniu proszę nacisnąć przycisk OK.                                                                                                    |
|                                                                               | Cancel OK                                                                                                    |
|                                                                               |                                                                                                    |
| S<br>Ma Administration<br>and p                                               | JPK_VAT – przetwarzanie i wysyłka danych<br>stracja<br>Disywanie Profilem Zaufanym                                                                                                    |
| S<br>a Adminis<br>wa                                                          | JPK_VAT – przetwarzanie i wysyłka danych<br>stracja<br>Disywanie Profilem Zaufanym                                                                                                    |
| S<br>ra Adminie<br>odp                                                        | JPK_VAT – przetwarzanie i wysyłka danych<br>stracja<br>Disywanie Profilem Zaufanym<br>Podpisu Profilem Zaufanym<br>su Profilem Zaufanym dla sesji 2017-05-22 17:11:35 CEST                                                                                                    |
| S<br>odp<br>is podpis                                                         | stracja<br>JPK_VAT – przetwarzanie i wysyłka danych<br>stracja<br>Disywanie Profilem Zaufanym<br>su Profilem Zaufanym dla sesji 2017-05-22 17:11:35 CEST<br>a Zaufanym zokończony sukcesem. 200: OK                                                                                                    |
| s podpis<br>is Profilen<br>wi się<br>pisywa<br>ilu Zau                        | stracja<br>stracja<br>Specification of the series of the series of the serie |
| S<br>a Adminis<br>odp<br>s podpis<br>s Profilen<br>wi się<br>pisywa<br>lu Zau | JPK_VAT – przetwarzanie i wysyłka danych<br>stracja<br>Dodpisu Profilem Zaufanym<br>u Profilem Zaufanym dla sesji 2017-05-22 17:11:35 CEST<br>u Zaufanym zokończony sukcesem. 200: OK<br>komunikat o powodzeniu lub błędzie<br>nia dokumentu z wykorzystaniem<br>janego. Wybierz <i>OK</i>                                                                                                    |
| s podpis<br>is Profilen<br>wi się<br>pisywa<br>ilu Zau                        | JPK_VAT – przetwarzanie i wysyłka danych<br>stracja<br>Dodpisu Profilem Zaufanym<br>su Profilem Zaufanym dla sesji 2017-05-22 17:11:35 CEST<br>a Zaufanym zokończony sukcesem. 200: 0K<br>komunikat o powodzeniu lub błędzie<br>na dokumentu z wykorzystaniem<br>fanego. Wybierz OK                                                                                                    |

×

ОК

W razie błędu należy spróbować ponownie, w przeciwnym przypadku można kontynuować proces wysyłki dokumentów.

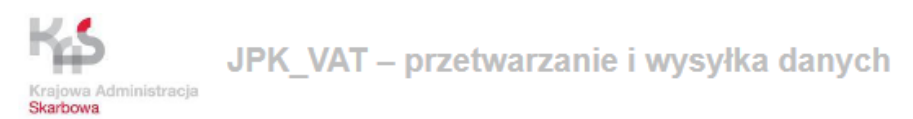

## Podpisywanie Profilem Zaufanym

| or dokumentów do wysienia                        |                              |                                                                                                    |
|--------------------------------------------------|------------------------------|----------------------------------------------------------------------------------------------------|
| stylhýjący                                       |                              |                                                                                                    |
| watzanie dokumentów                              |                              |                                                                                                    |
| nie podpisu kwalifikowanego                      |                              |                                                                                                    |
|                                                  |                              |                                                                                                    |
| Opts                                             | Watesi                       | Badelar uns milis alla                                                                                                    |
| Dokument                                         | #1                           | metadamych z szyciem                                                                                                    |
| Dokument JPK                                     | JPK-VAT3003mowy.csv.aml      | karty knyptograficznej                                                                                                    |
| Pik rentadanych dokumentu                        | Dane w termace binamym       | and the second second se                                                                                                    |
| Podpisany pilk mesadanych dokumetilu             | care w omace phanyer         | and the second distance of the second distance of the second distanc |
|                                                  |                              | Polyter usbywite pain<br>aniadarach a sharian                                                                                                    |
|                                                  |                              | Profile Zaufarege                                                                                                    |
|                                                  |                              |                                                                                                    |
|                                                  |                              |                                                                                                    |
|                                                  |                              | Dodpisanese piku                                                                                                    |
|                                                  |                              | rectadenych cla wybrance                                                                                                    |
|                                                  |                              |                                                                                                    |
|                                                  |                              | and the second second se                                                                                                    |
|                                                  |                              |                                                                                                    |
|                                                  |                              | The second second second second second second second second second second second second second second second se                                                                                                    |
|                                                  |                              | Zaptaz wytorany prik<br>rectadanych                                                                                                    |
| Zielony status informuj                          | e o poprawnie                | zaposa wytorany prix<br>restadanych                                                                                                    |
| Zielony status informuj                          | e o poprawnie<br>odnisuwania | Zayna aylanay pan<br>melaalanyek                                                                                                    |
| Zielony status informuj<br>zakończonym etapie po | e o poprawnie<br>odpisywania | Zopital sylices pri<br>recladarych                                                                                                    |
| Zielony status informuj<br>zakończonym etapie po | e o poprawnie<br>odpisywania | Appens vydore eg gen<br>matadenych<br>Manafynaug                                                                                                    |
| Zielony status informuj<br>zakończonym etapie po | e o poprawnie<br>odpisywania | Appendiation of the second second sec |
| Zielony status informuj<br>zakończonym etapie po | e o poprawnie<br>odpisywania | Appendianyon<br>melakanyon<br>Keengewag                                                                                                    |
| Zielony status informuj<br>zakończonym etapie po | e o poprawnie<br>odpisywania | Zepter eyőreg per<br>redaknyok<br>Kentynusj                                                                                                    |
| Zielony status informuj<br>zakończonym etapie po | e o poprawnie<br>odpisywania | Zepter egitary print                                                                                                    |
| Zielony status informuj<br>zakończonym etapie po | e o poprawnie<br>odpisywania | Appent opficing prin<br>mediatryphi<br>Rentpring<br>Anning                                                                                                    |

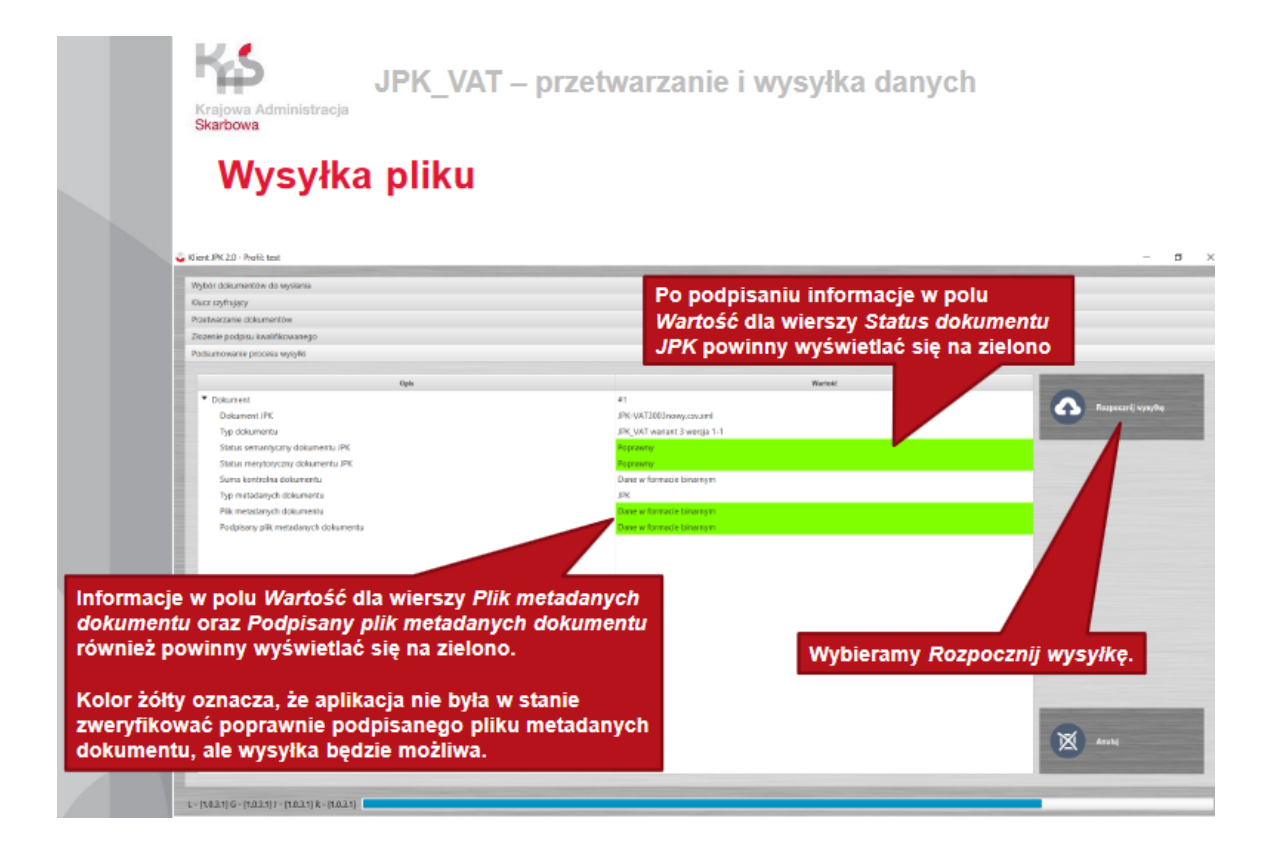

| Krajowa Administracja<br>Skarbowa<br>Wysyłka pliku                                    | /AT – prze<br>u                | twarzanie i wys                                    | yłka danych                                   |                                                                                                    |
|---------------------------------------------------------------------------------------|--------------------------------|----------------------------------------------------|-----------------------------------------------|----------------------------------------------------------------------------------------------------|
| Siere JPC 2.0 - Public test                                                           | Nastąpi a<br>procesy           | utomatyczne przejści<br>wysyłki w Menu Statu       | e do <i>ekranu Akty</i> ı<br>s wysyłki dokume | vne - • ×<br>ntów.                                                                                                    |
| Qués                                                                                  | Postep                         | Eck                                                | Predicoid Sektraline (Readmin)                | and the owner where the owner where the owner |
| * 2018-01-31 0950/49 CET #1                                                           | 25%                            | Zaini ciovanie wysiania dokamentu nie powiodło się | Wartold niedostępna                           |                                                                                                    |
| Na ekranie zostanie wy<br>o statusie wysyłki w ak                                     | świetlona info<br>tywnym proce | ormacja<br>esie.                                   |                                               |                                                                                                    |
| Procesy wyniki zakończone sukcesen     Procesy wzałki zakończone niepowodzeniem       |                                |                                                    |                                               |                                                                                                    |
| <ul> <li>Procesy wysyłki zakończone niepowodzeniem z możliwościa wznowieni</li> </ul> | ia                             |                                                    |                                               |                                                                                                    |
| L-(1031)G-(1031)J-(1031)R-(1031)                                                      |                                |                                                    |                                               |                                                                                                    |

JPK\_VAT – przetwarzanie i wysyłka danych Skarbowa

# Wysyłka pliku

|                                            |                                                                                         |                                                                                                    |                                                                                                    | and the second division of the second division of the second divisio |
|--------------------------------------------|-----------------------------------------------------------------------------------------|----------------------------------------------------------------------------------------------------|----------------------------------------------------------------------------------------------------|----------------------------------------------------------------------------------------------------|
|                                            |                                                                                         |                                                                                                    |                                                                                                    |                                                                                                    |
| Актумле рюсету мусучкі                     |                                                                                         |                                                                                                    |                                                                                                    |                                                                                                    |
| Qyin.                                      | Finiter                                                                                 | Reals.                                                                                                    | Popularia (alchai no Gordinid)                                                                                                    | and in case of the local division in which the local division is not the local division of the local division is not the local division of the local division of the local divis |
| ▼ 2017-01-04 23:18:45 CET #1               | 25%                                                                                     | Zainicjowanie wysłania dokumentu                                                                                                    | Wartość niedostępna                                                                                                    | 0 000000                                                                                                    |
| Schemik, PACVAT, 2,91-DamLop Daiss         | UN                                                                                      |                                                                                                    | Warfold meddaligana                                                                                                    |                                                                                                    |
| Uwaga!<br>(np. z po<br>problem<br>istnieie | ! W przypadku proce<br>owodu przerwania po<br>nu technicznego unie<br>możliwość wznowie | su wysyłki zakończe<br>ołączenia internetow<br>emożliwiającego wys<br>nia procesu                                                               | onego niepowodzeniem<br>vego lub innego<br>syłkę dokumentu)                                                                                            |                                                                                                    |
|                                            |                                                                                         |                                                                                                    |                                                                                                    |                                                                                                    |
|                                            | Wt                                                                                      | ym celu należy:                                                                                                    | rocoou uwoułki zakośczono                                                                                                    |                                                                                                    |
|                                            | W ty<br>1.<br>2.<br>3.                                                                  | ym celu należy:<br>wybrać zakładkę P<br>niepowodzeniem z<br>wyświetli listę proc<br>niepowodzeniem, ł<br>zaznaczyć proces,<br>nacisnąć przycisk | rocesy wysyłki zakończone<br>możliwością wznowienia, któ<br>cesów wysyłki zakończonych<br>ttóre można wznowić<br>który ma być wznowiony<br>Ponów próbę | óra                                                                                                    |
| Procesy wysifid zakoriczone sukacsen       | W ty<br>1.<br>2.<br>3.                                                                  | ym celu należy:<br>wybrać zakładkę P<br>niepowodzeniem z<br>wyświetli listę proc<br>niepowodzeniem, I<br>zaznaczyć proces,<br>nacisnąć przycisk | rocesy wysyłki zakończone<br>możliwością wznowienia, któ<br>cesów wysyłki zakończonych<br>ctóre można wznowić<br>który ma być wznowiony<br>Ponów próbę | óra                                                                                                    |

JPK\_VAT – przetwarzanie i wysyłka danych

### Potwierdzenie odbioru

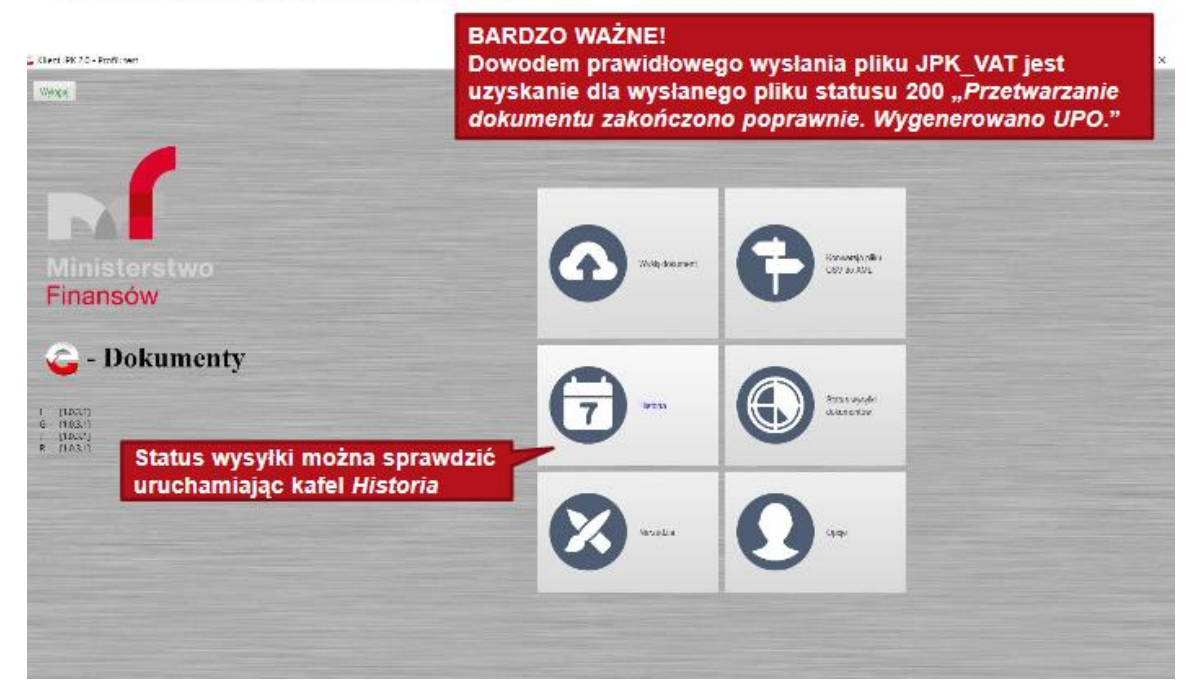